## Tuto inscription Tournoi

## 

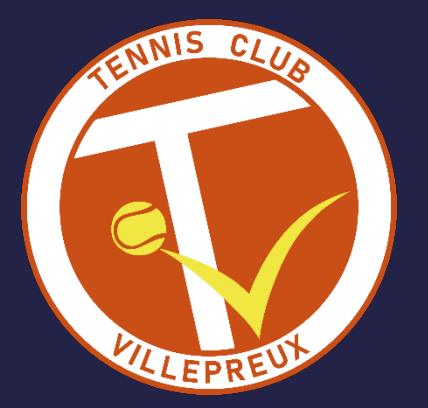

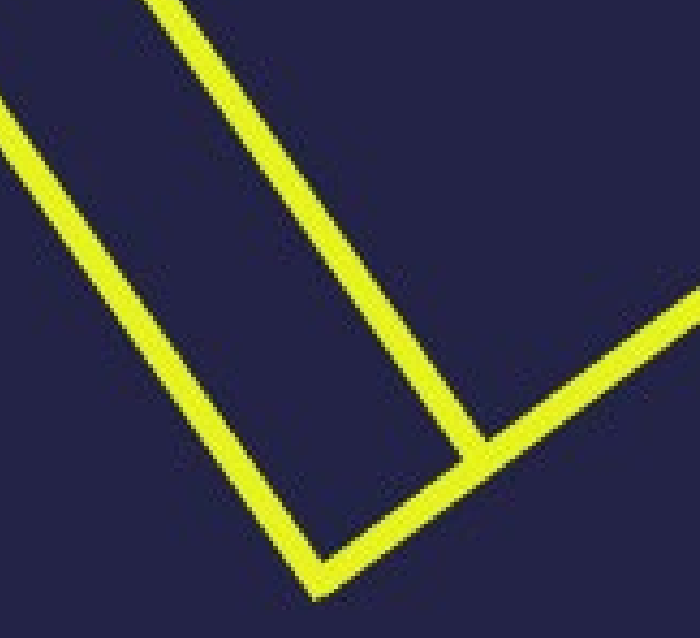

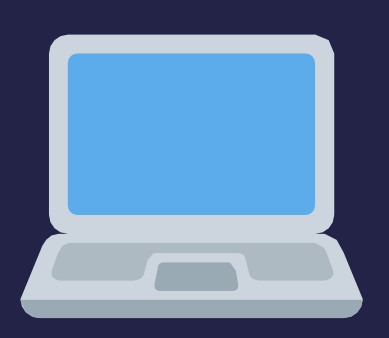

Version Web

## > Accéder à "Mon compte Ten'Up" - https://tenup.fft.fr

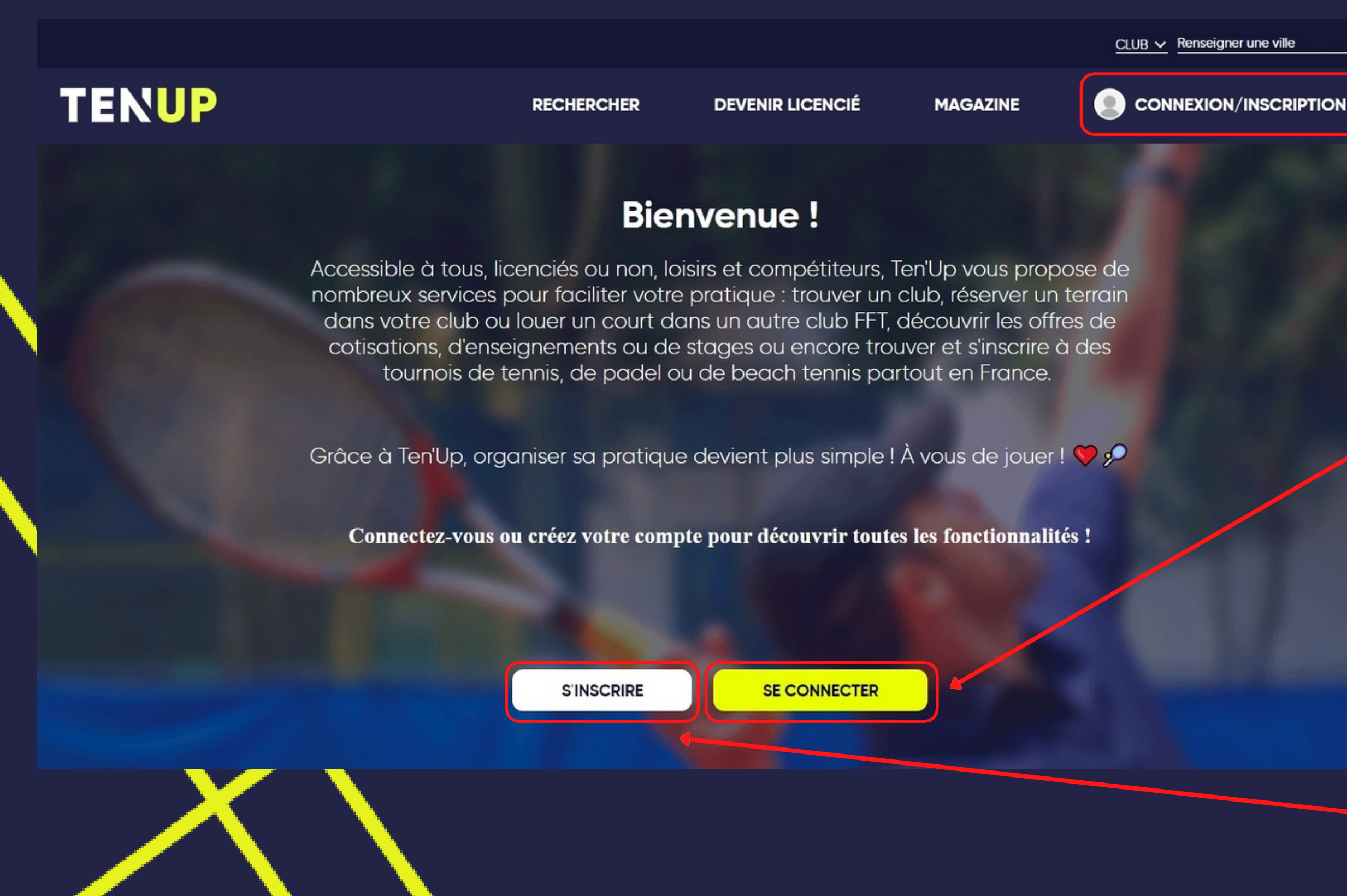

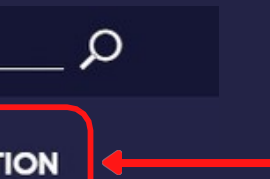

#### Cliquez sur CONNEXION/INSCRIPTION.

Connexion utilisateur : Si vous disposez déjà d'un compte Ten'Up, cliquez sur SE CONNECTER et renseignez vos codes d'accès.

Si vous n'avez pas encore de compte, cliquez sur S'INSCRIRE.

#### Création de compte Ten'Up (Si vous n'avez pas de compte déjà créé - sinon passez directement à l'étape Inscription en ligne)

| Création | de | compte | Ten'Up |  |
|----------|----|--------|--------|--|
|----------|----|--------|--------|--|

Nous sommes heureux de vous voir ici, bienvenue parmis nous.

Si vous êtes licenciés, veuillez renseigner les informations telles qu'elles ont été saisies sur votre licence

| Civilité *                                               |                                         |                                       |                                 |
|----------------------------------------------------------|-----------------------------------------|---------------------------------------|---------------------------------|
| Sélectionner                                             |                                         |                                       |                                 |
| Nom *                                                    |                                         |                                       |                                 |
|                                                          |                                         |                                       |                                 |
| Prénom *                                                 |                                         |                                       |                                 |
|                                                          |                                         |                                       |                                 |
| Date de naissance *                                      |                                         |                                       |                                 |
| xx/xx/xxxx                                               |                                         |                                       |                                 |
| E-mail *                                                 |                                         |                                       |                                 |
|                                                          |                                         |                                       |                                 |
|                                                          |                                         |                                       |                                 |
| Avant de passer à l'étape suivante, merci de vérifier qu | e les informations vous concernant soie | ent correctes. Vos données sont régie | es par <u>CNIL informations</u> |
|                                                          | * Champs obligatoires                   |                                       |                                 |
|                                                          |                                         | R UN COMPTE                           |                                 |

V

Renseignez tous les champs obligatoires \* et cliquez sur CRÉER UN COMPTE.

#### Création de compte Ten'Up (Si vous n'avez pas de compte déjà créé - sinon passez directement à l'étape Inscription en ligne)

X

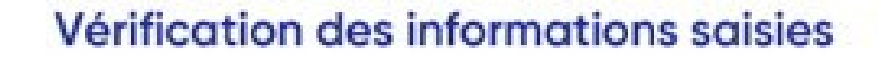

Merci de valider les données rentrées ci-dessous. Certaines informations comme votre nom, prénom et année de naissance ne seront plus modifiables après.

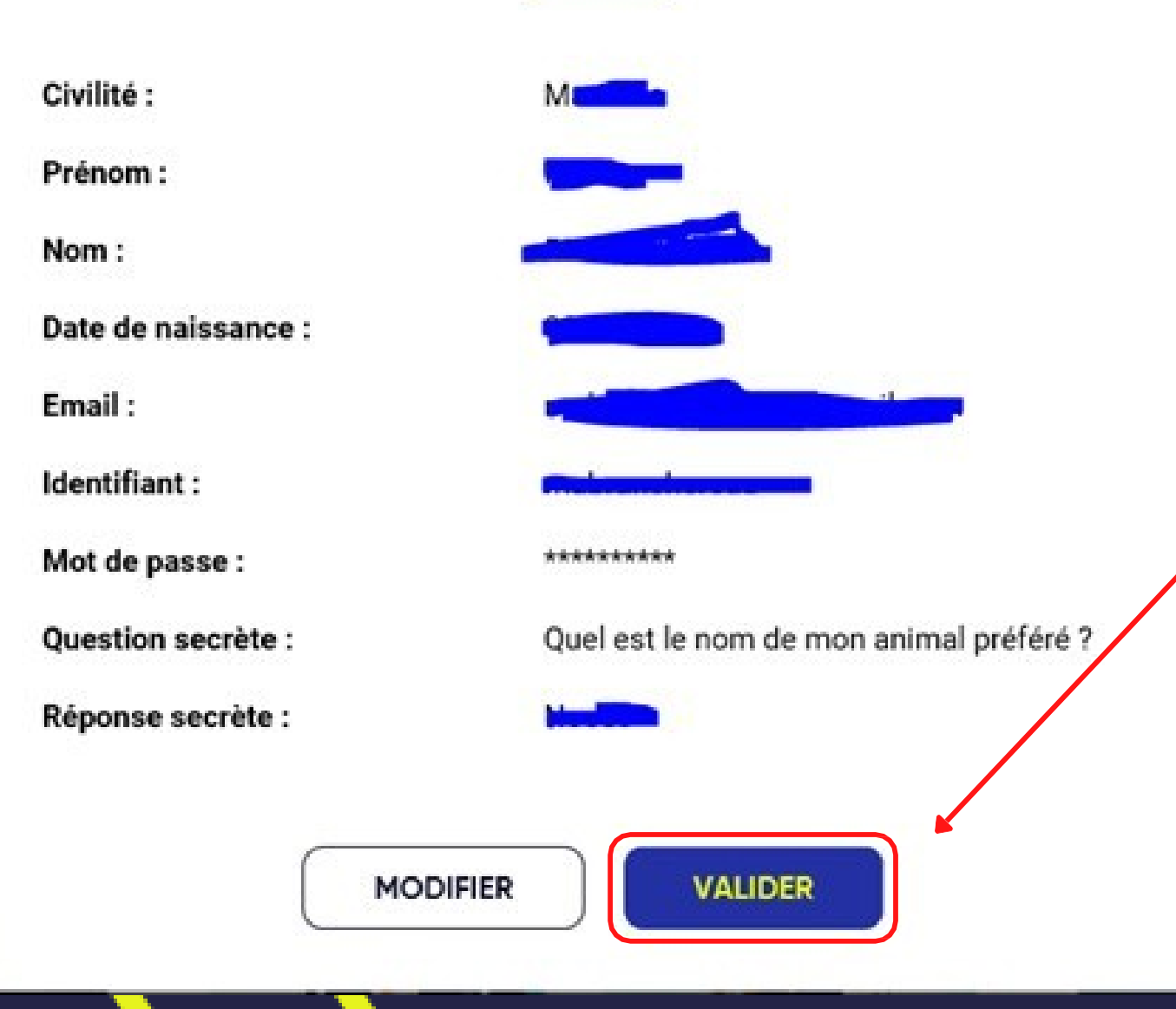

Vérifiez les informations saisies. En cas d'erreur, cliquez sur MODIFIER. Sinon VALIDER.

#### > Inscription en ligne

Une fois votre compte « Mon compte Ten'Up » ouvert :

Si vous la connaissez, allez directement sur l'url du tournoi interne souhaité (sinon faites une recherche de tournoi comme détaillé page suivante).

Par exemple pour le tournoi interne 2024 :

Tournoi interne Jeunes :

https://tenup.fft.fr/tournoi/82431802

Tournoi interne Adultes :

https://tenup.fft.fr/tournoi/82431801

## Inscription en ligne avec recherche préalable du tournoi

https://tenup.fft.fr/recherche/tournois

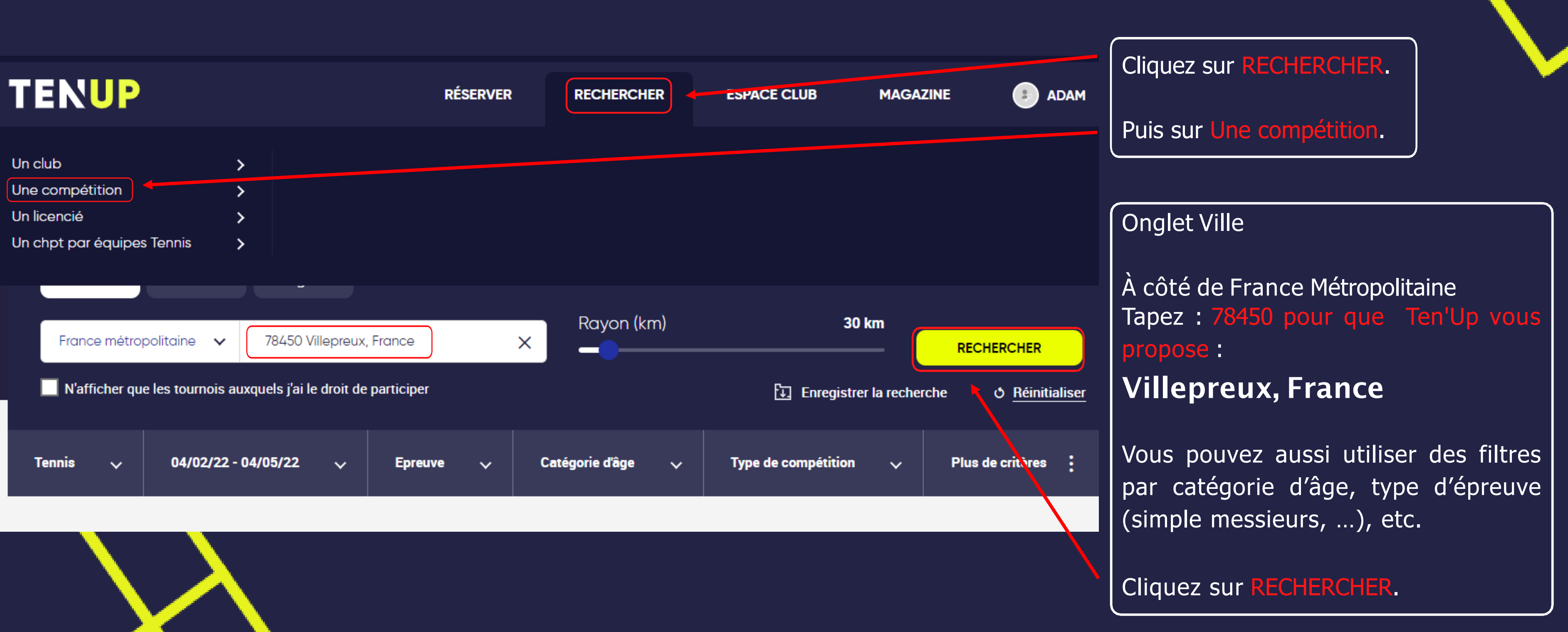

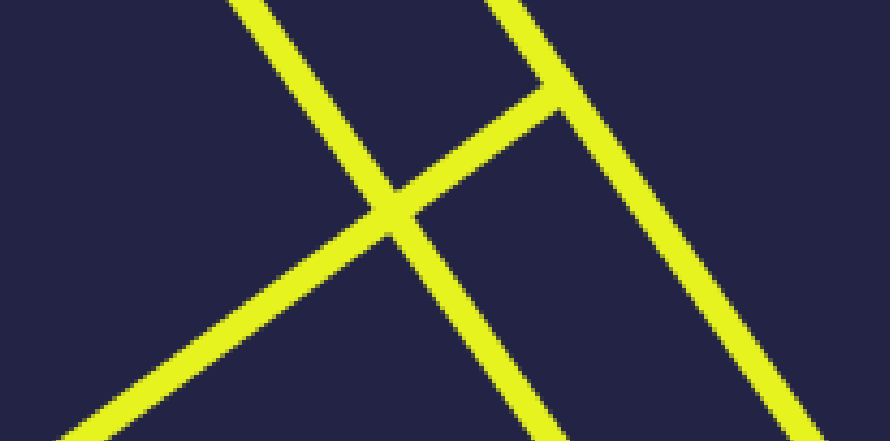

## Inscription en ligne avec recherche préalable du tournoi

#### Résultats de la recherche

| 515 RÉSULTATS La Télécharger                                         |                                      |
|----------------------------------------------------------------------|--------------------------------------|
| TMC Everest 78 TC Villepreux   • T.C. VILLEPREUX, VILLEPREUX   214 m | 30 avr. 2022 ▶ 1 mai 2022 SD ∨       |
| 8/9/10 ans Verts Garcons<br>• T.C. VILLEPREUX, VILLEPREUX 214 m      | 16 avr. 2022 🕨 17 avr. 2022 SM 💙     |
| Tournoi interne JEUNES   I.C. VILLEPREUX, VILLEPREUX                 | 7 mars 2022 🕨 11 juin 2022 SD / SM 💙 |
| Tournoi Interne ADULTES   • T.C. VILLEPREUX, VILLEPREUX 214 m        | 7 mars 2022 🕨 11 juin 2022 SD / SM 💙 |

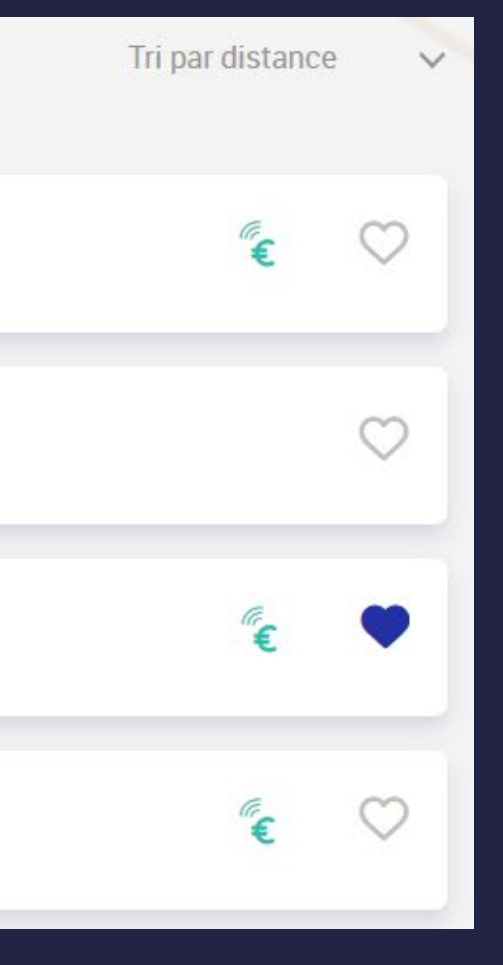

A vous de choisir entre les tournois proposés !

### ➢ Inscription en ligne − S'inscrire

#### Tournoi interne adultes

T.C. VILLEPREUX / VILLEPREUX 24/02/24 - 23/06/24

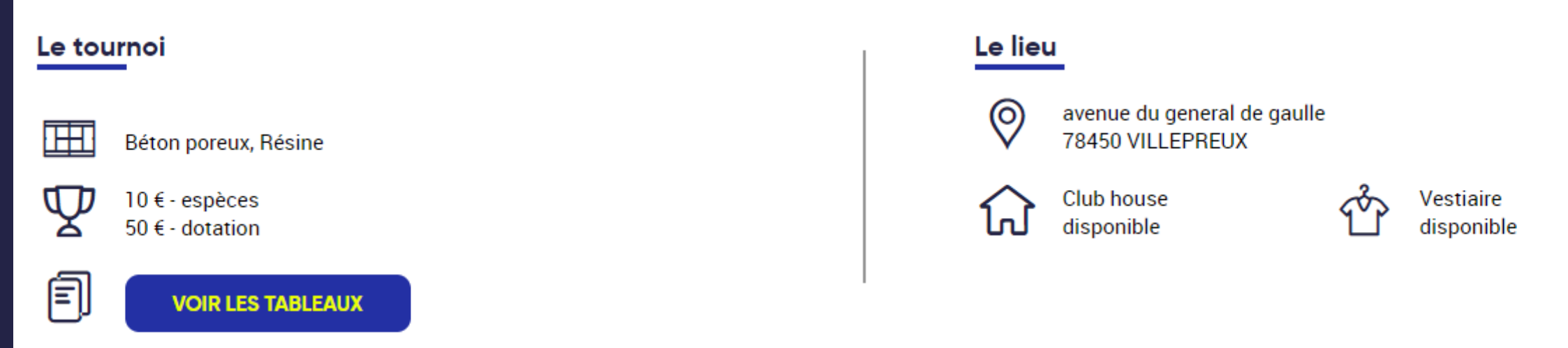

#### **Comment s'inscrire**

Adressez-vous directement à l'organisation du tournoi : ROUSSELY Virginie

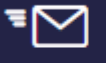

30 rue des Grandes Ecuries 78450 VILLEPREUX

virginie.roussely@gmail.com

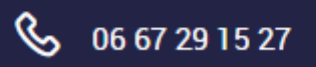

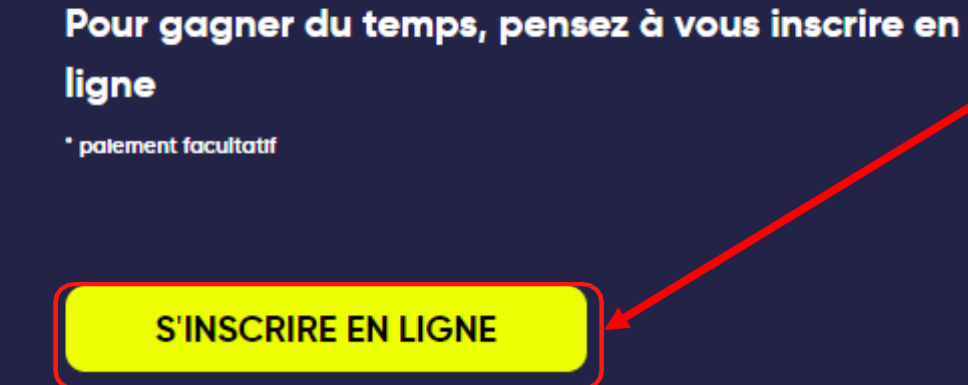

Cliquez sur S'INSCRIRE EN LIGNE.

## Inscription en ligne – S'inscrire

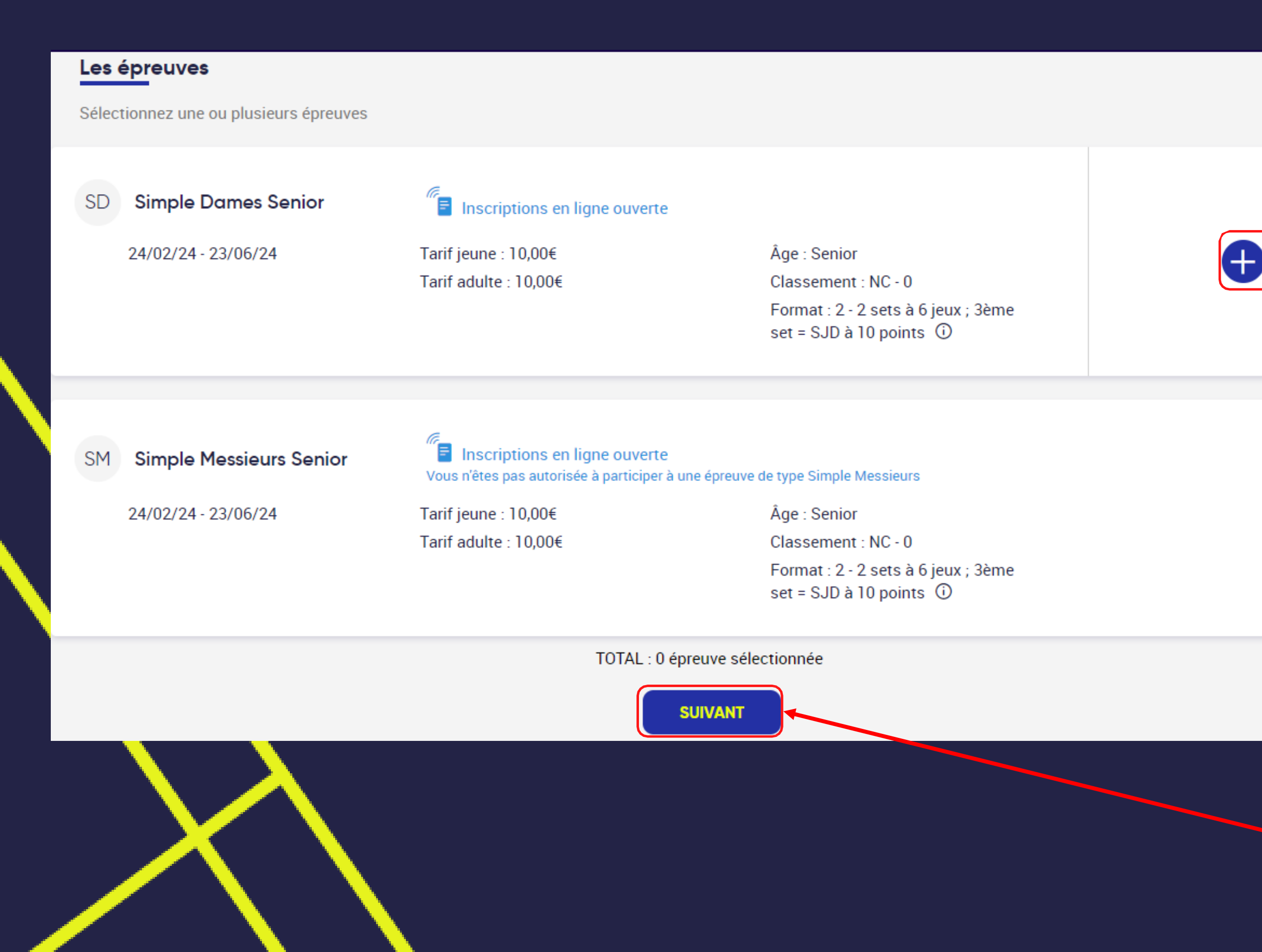

#### Parmi la liste qui apparaît, cliquez sur la ou les catégories auxquelles vous souhaitez vous inscrire.

Cliquez sur + pour ajouter une épreuve. Puis cliquez sur SUIVANT. > Pour les Jeunes, bien choisir la ou les catégorie(s) d'âge

La catégorie d'âge indique l'âge maximum pour s'inscrire.

Ex : Un garçon de 11 ans peut s'inscrire en 11/12 ans, mais aussi en 13/14 ans.

Ex : Une fille de 15 ans ne peut pas s'inscrire en 13/14 ans.

#### Rappel des Âges sportifs 2024 :

- Né(e) en 2013 : 11 ans
- Né(e) en 2012 : 12 ans
- Né(e) en 2011 : 13 ans
- Né(e) en 2010 : 14 ans
- Né(e) en 2009 : 15 ans
- Né(e) en 2008 : 16 ans
- Né(e) en 2007 : 17 ans
- Né(e) en 2006 : 18 ans

## > Inscription en ligne – Votre sélection

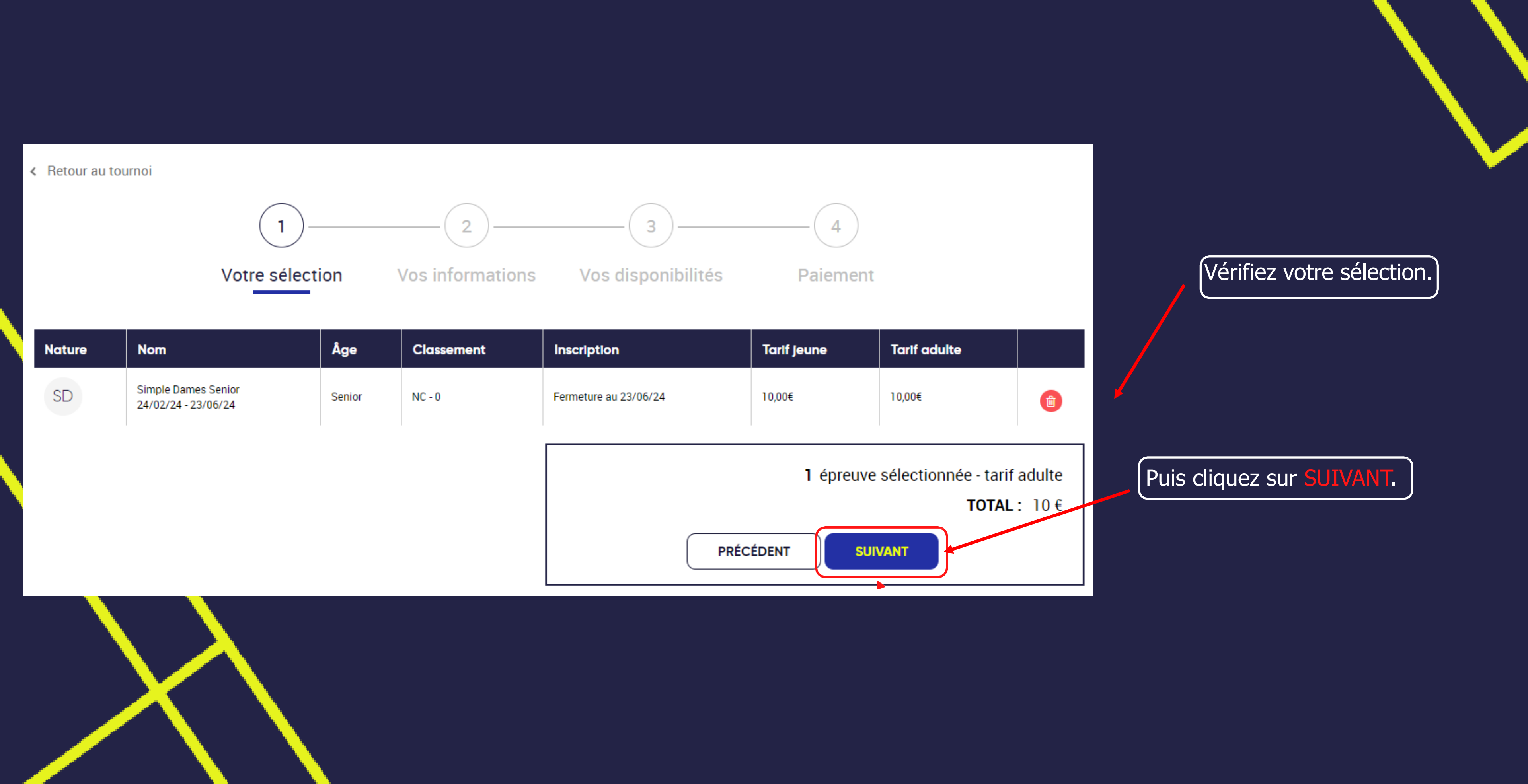

#### Inscription en ligne – Vos informations

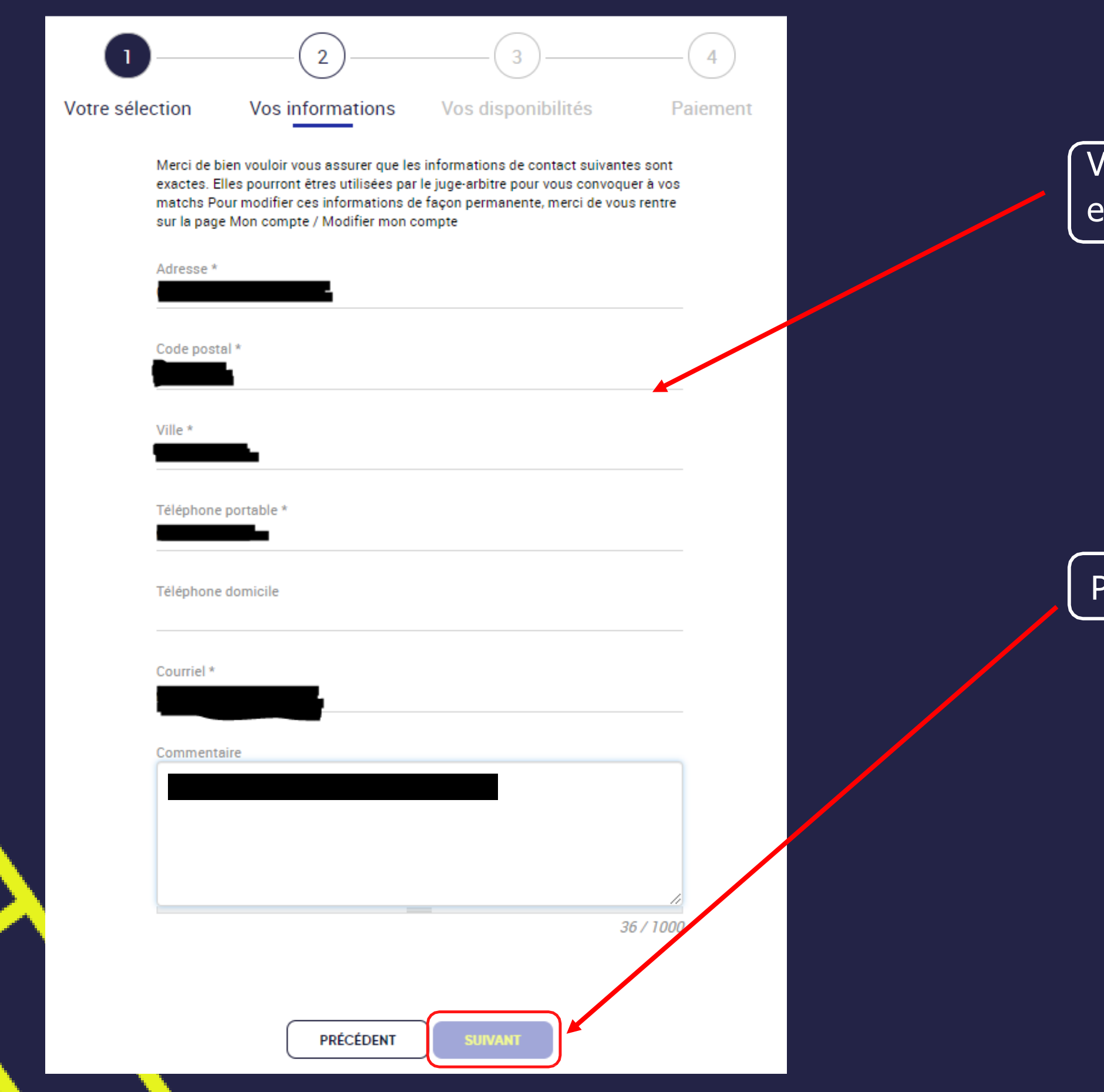

Vérifiez vos informations personnelles et modifiez si nécessaire.

Puis cliquez sur SUIVANT.

### Inscription en ligne – Vos disponibilités

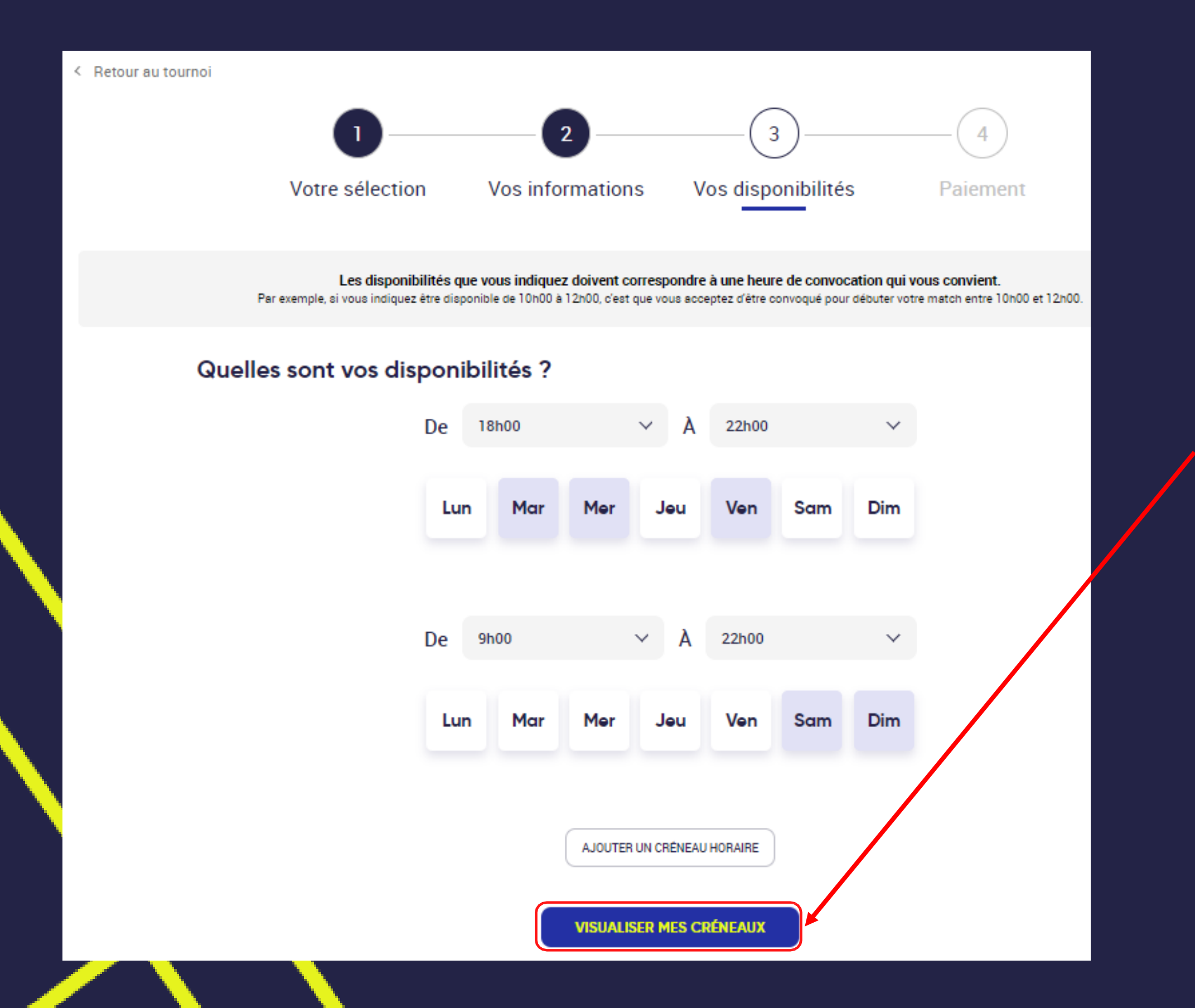

Renseignez vos disponibilités en indiquant la plage horaire et les jours souhaités (au moins une disponibilité à mettre). Puis cliquez sur VISUALISER MES CRÉNEAUX.

## Inscription en ligne – Vos disponibilités

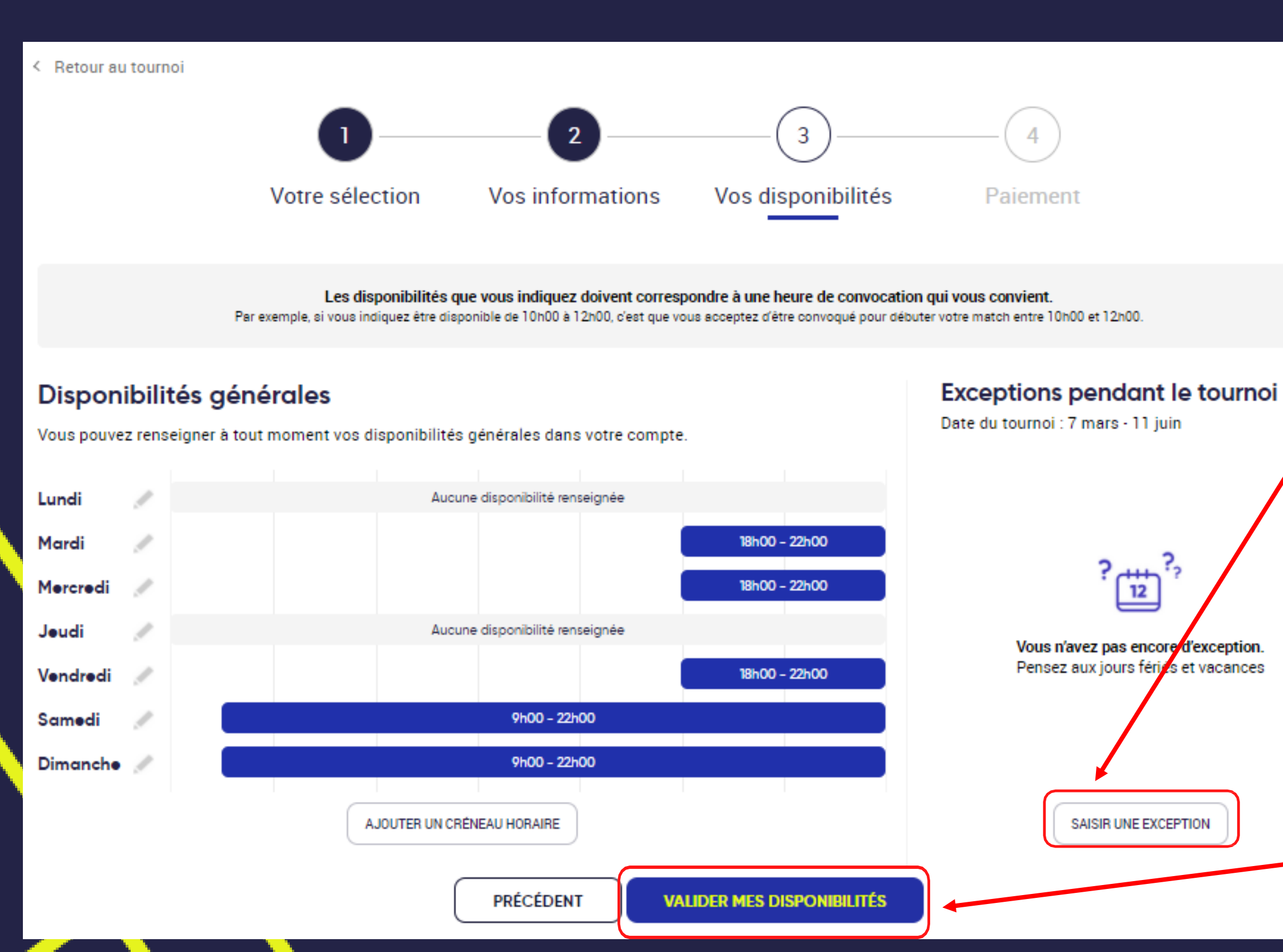

Vérifiez vos disponibilités. Si vous avez des indisponibilités ponctuelles pendant le tournoi, cliquez sur SAISIR UNE EXCEPTION.

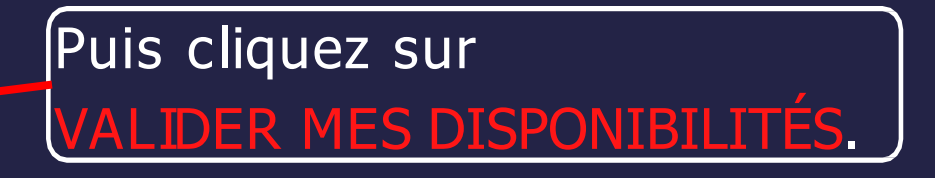

#### Inscription en ligne – Option de paiement

Si le tournoi ne propose pas le paiement en ligne : Félicitations votre inscription est validée ! Vous allez recevoir un email de confirmation.

Vous avez 5 minutes pour cliquer sur le lien d'annulation de votre inscription (passées ces 5 minutes, il faudra contacter le JA\* pour le faire).

Si le tournoi propose le paiement en ligne, sans l'imposer, vous avez le choix de payer en ligne ou de payer auprès du JA\*.

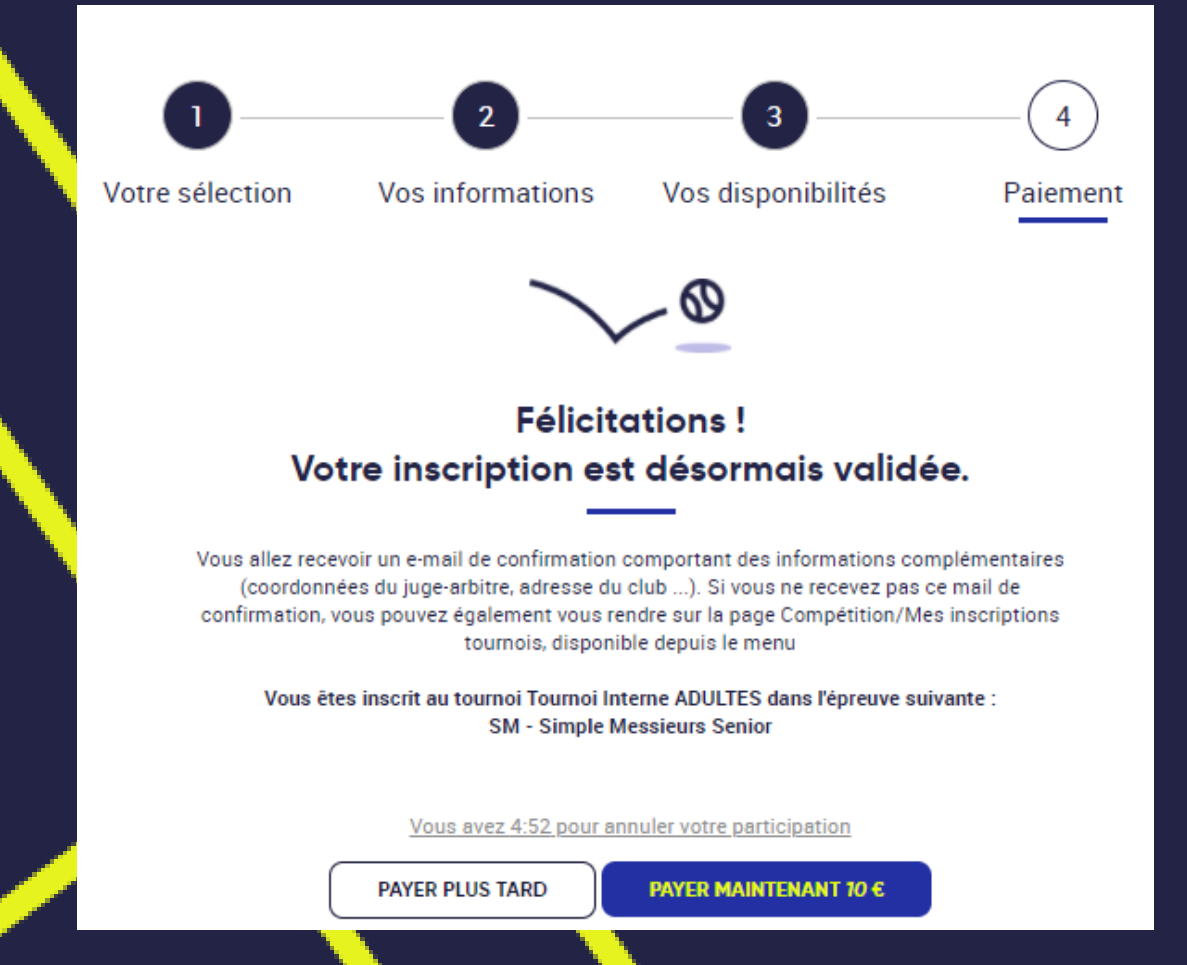

Si le tournoi impose le paiement en ligne, vous devez payer en ligne pour finaliser votre inscription.

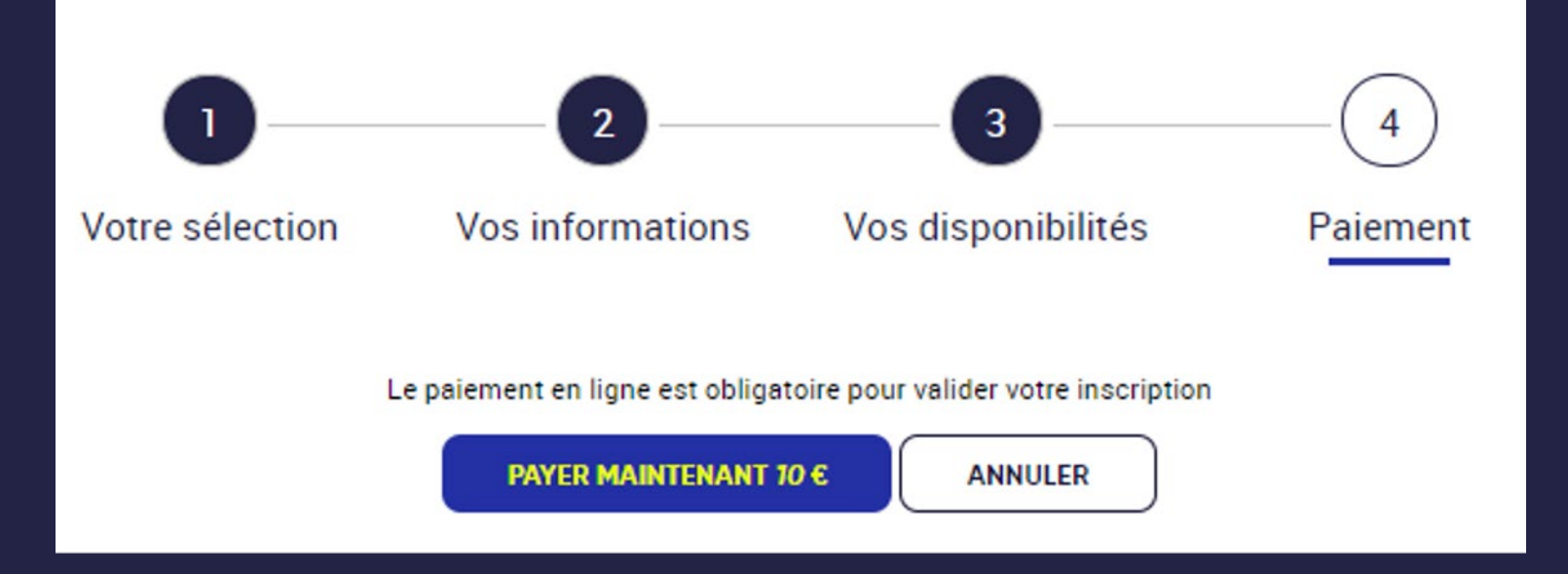

\* : JA = Juge-Arbitre

> Consulter ses inscriptions tournois

| TENUP                     |               | RÉSERVER                 | RECHERCHER                                    | ESPAC         |
|---------------------------|---------------|--------------------------|-----------------------------------------------|---------------|
| Mon compte                |               | Mon profil joueur        |                                               | Mes av        |
| Mon compte >              | >             | Ma fiche joueur          | >                                             | Les ava       |
| Ma licence                | >             | Mon palmarès             | >                                             | Accéde        |
| Mes inscriptions tournois | >             | Mon classement           | >                                             |               |
| Mes favoris               | <b>~ &gt;</b> | Simuler mon classement   | >                                             |               |
| Mes réservations          | ż             |                          |                                               |               |
|                           |               | Allez sur<br>Puis clique | <b>/otre profil.</b><br>ez sur Mes inscriptic | ons tournois. |

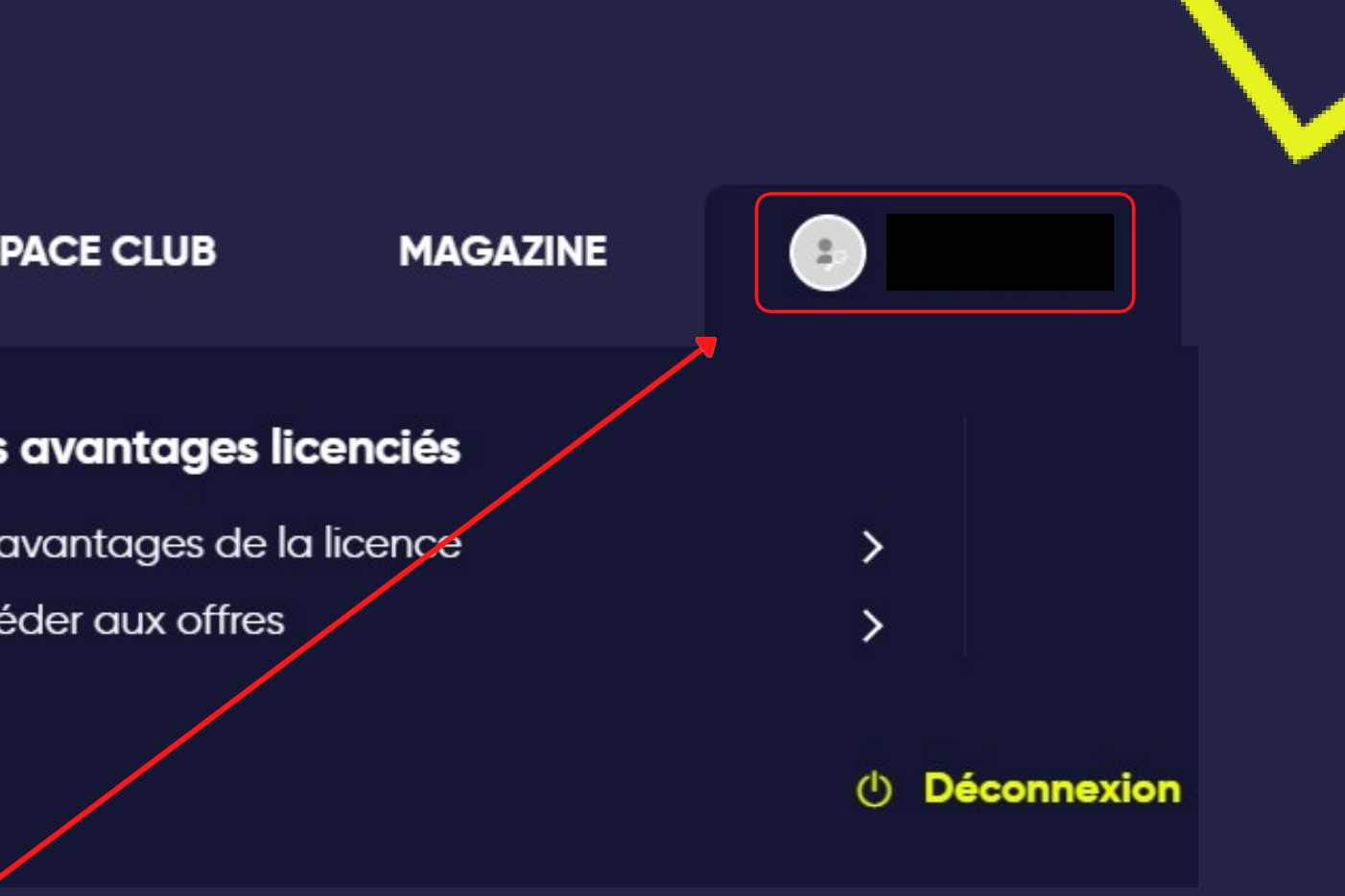

# 

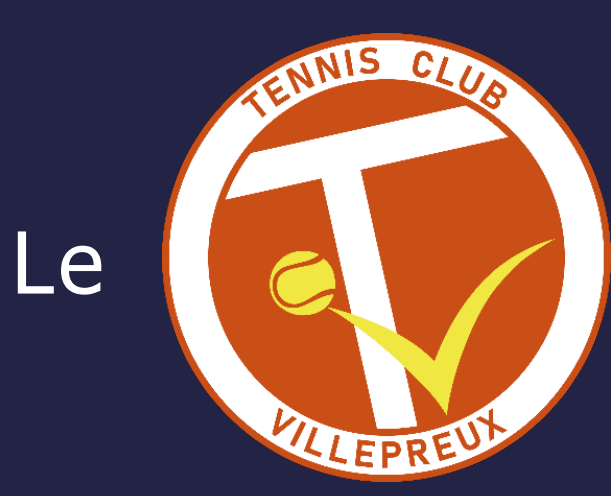

#### vous souhaite un bon tournoi !